# E VALÈNCIA (È) Escola de Doctorat

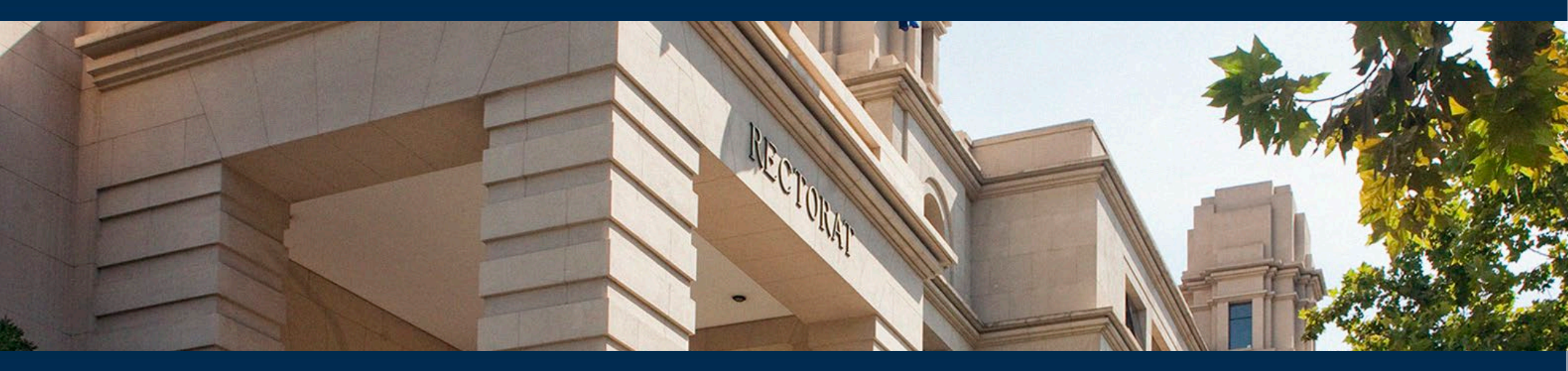

### MANUAL PER A DOCTORANDS/ES Registre d'Activitats i Pla d'Investigació del Doctorat (RAPID)

València, gener 2025

VNIVERSITAT (È) ) Escola de Doctorat

# Què és RAPID?

#### És el Registre electrònic d'Activitats i Pla d'Investigació Doctoral de la Universitat de València.

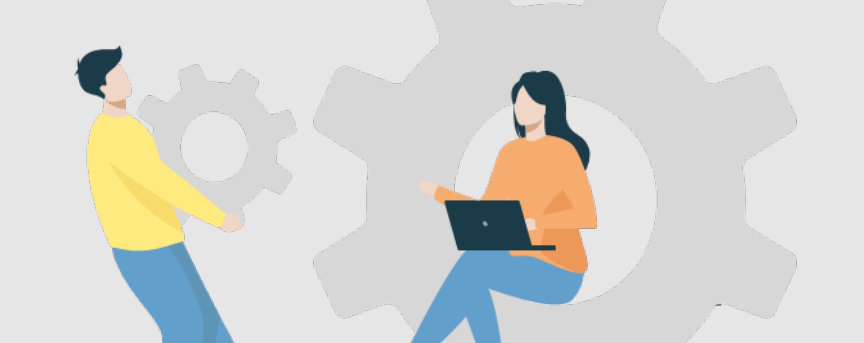

#### VNIVERSITAT (Q) Escola de Doctorat

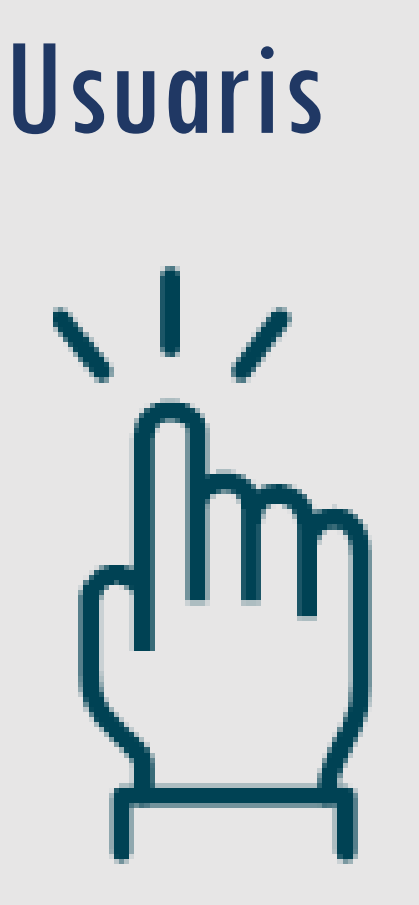

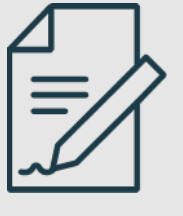

**Doctorands/es:** Registren activitats específiques i consulten el seu expedient

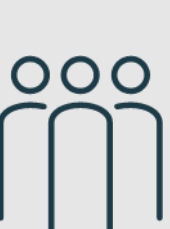

Tutors/es i Directors/es: validen i informen els documents dels doctorands

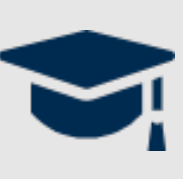

**Comissions Acadèmiques:** supervisen i garanteixen el compliment dels objectius acadèmics.

## VNIVERSITAT (À ) Escola de Doctorat

# Què permet RAPID?

- Accedir al nostre expedient acadèmic de doctorat
- Presentar electrònicament:

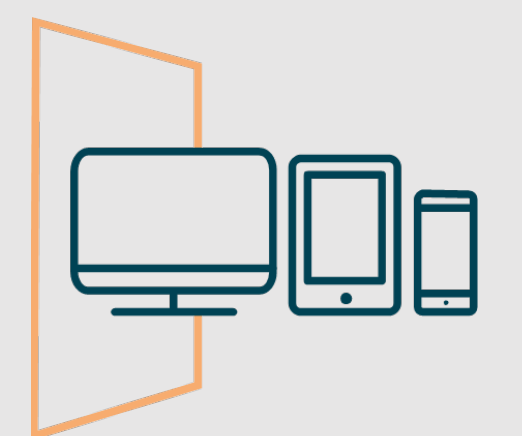

- Les sol·licituds de reconeixement d'activitats específiques
- ✓ El Pla d'Investigació
- ✓ El Pla de Formació Personal
- La proposta de títol de tesi
- Consultar les avaluacions anuals del Pla d'Investigació
   i el Document d'Activitats

## VNIVERSITAT (È) (È) Escola de Doctorat

# A través de RAPID:

#### Tutors/es i Directors/es

- ✓ Reconeixeran les activitats específiques
- Informaran anualment el Document d'Activitats i el Pla d'investigació
   Acceptaran el títol de la tesi

| ···· |   |  |
|------|---|--|
|      |   |  |
|      | _ |  |
|      |   |  |

# Les CAPD Qualificaran anualment el Pla d'Investigació i el Document d'Activitats

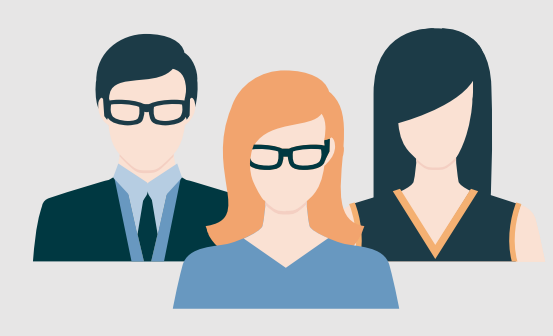

# Quins tràmits NO es fan a través RAPID?

Canvis de modalitat, pròrrogues, etc (a través de la CAPD)

Assignació i modificació de Director/a, Tutor/a i línia d'investigació (a través CAPD)

Presentació del Compromís Doctoral (a través de intranet.uv.es)

✓ Autorització d'estades internacionals (a través de la CAPD)

Modificació del títol de la tesi (remitint sol·licitud a l'Escola de Doctorat)

#### VNIVERSITAT (Q) Escola de Doctorat

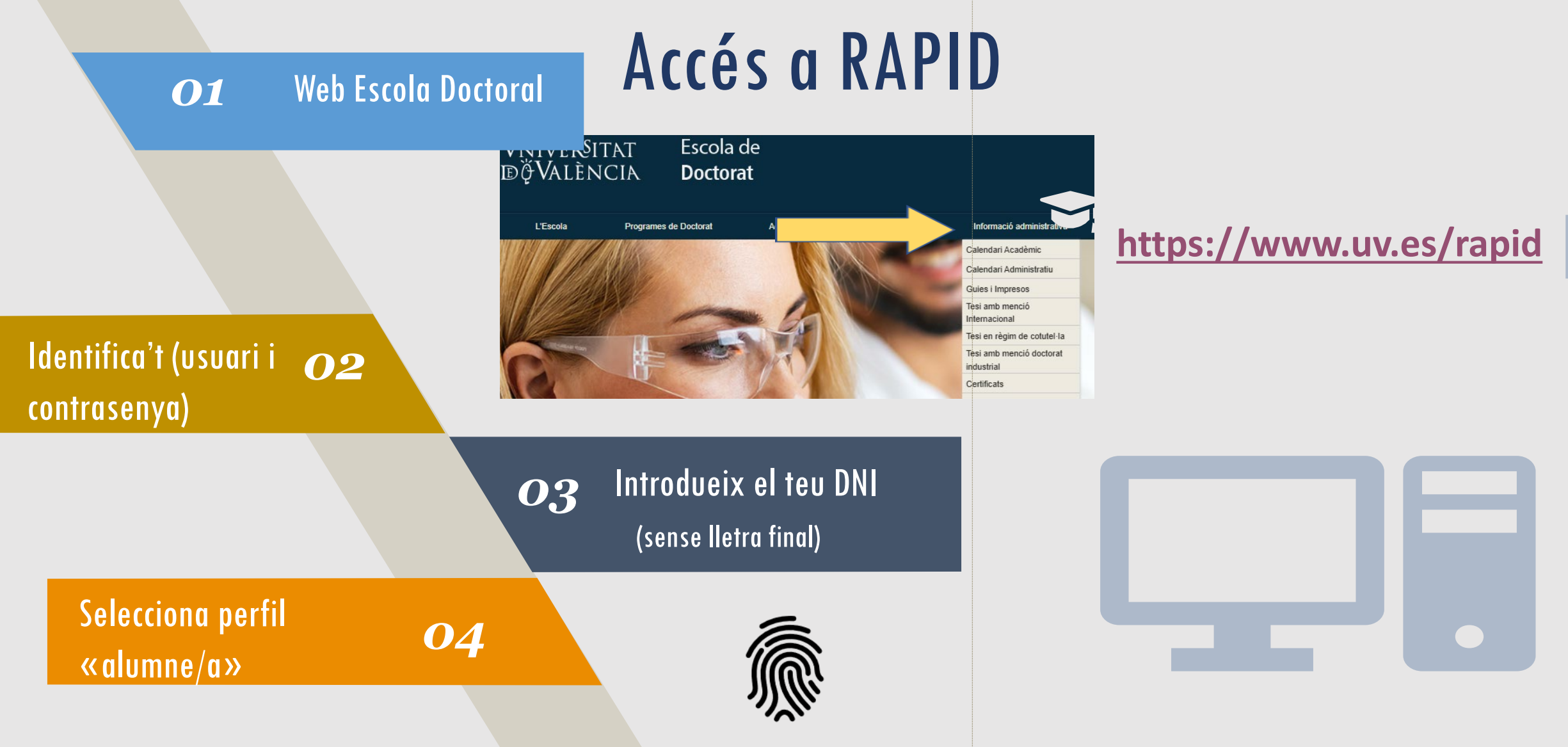

#### VNIVERSITAT (Àm) Escola de Doctorat

# Què veiem des de la pestanya inici?

| VNIVERSITAT<br>DƏVALÈNCIA        | VNIVERSITAT<br>DOVALENCIA REGISTRO DE ACTIVIDADES Y PLAN DE INVESTIGACION |                        |            |                                                                                                    |  |  |
|----------------------------------|---------------------------------------------------------------------------|------------------------|------------|----------------------------------------------------------------------------------------------------|--|--|
| INICIO                           |                                                                           | ▲ PLAN INVESTIGACION   | EVALUACION | TESIS                                                                                                    |  |  |
| Dedicaci<br>Fecha lín<br>Ver más | ión actual: A Tiempo Con<br>nite del deposito de tesis                    | npleto<br>: 09/12/2025 |            | Programa: 3123 - Derecho, Ciencia Política y Criminología<br>Inicio de estudios: 2020-21   A Tiempo Completo |  |  |
| iversitat de Valèr cia           |                                                                           |                        |            |                                                                                                    |  |  |

+Informació complementària (tutor/a, director/a, línia d'investigació, etc.)

## VNIVERSITAT (È) (È) Escola de Doctorat

# Què veiem des de la pestanya activitats?

| ACTIVIDADES PLAN INVESTIGACION EVA                                                                                                    | LUACION TESIS                                                                                                |                                      |
|----------------------------------------------------------------------------------------------------|----------------------------------------------------------------------------------------------------|--------------------------------------|
| olver a Mis alumnos                                                                                                    |                                                                                                    |                                      |
| Dedicación actual: A Tiempo Completo<br>Fecha límite del deposito de tesis: 02/11/2025<br>Ver más                                                   | Programa: 3123 - Derecho, Ciencia Política y Criminología<br>Inicio de estudios: 2020-21   A Tiempo Completo | Descàrrega del Document d'Activitats |
| Actividades<br>ño académico Todos 🔹                                                                                                    | expedient                                                                                                    | Exportar a Excel 🚔 Generar PDF       |
| 2023-24                                                                                                    |                                                                                                    |                                      |
| Tipo: Jornadas doctorales 50268 (10h)<br>Fecha de creación: 10/12/2024<br>Enado actualizado por: wagación (23/03/2024)<br>Mostrar detalle actividad | onsulta del contingut de l'activitat concreta                                                                | Observación:<br>Cancelar Guardar     |
| 2022-23                                                                                                    |                                                                                                    |                                      |
| Seminarios grupos de investigación 50267                                                                                                    |                                                                                                    | Estado: Aceptado 🗸 💿                 |

VNIVERSITAT (È) (È) Escola de Doctorat

# Com sol·licitem el reconeixement d'una activitat específica?

| 1 <sup>er</sup> Generem<br>una sol·licitud   | REGISTRO DE ACTIVIDADES Y PLAN DE II | NVESTIGACION<br>Crear actividad                                        |                                                                     |                                                   |          | [             | × | <b>tipologia</b> d'activitat,<br><b>modalitat</b>                                                             |
|----------------------------------------------|--------------------------------------|------------------------------------------------------------------------|---------------------------------------------------------------------|---------------------------------------------------|----------|---------------|---|----------------------------------------------------------------------------------------------------|
| Actividades<br>To académico 2024-25<br>Crear | ▲ ACTIVIDADES ▲ PLAN INVESTIGAC      | * Año académico<br>* Tipo de actividad<br>* Modalidad<br>* Descripción | 2024-25<br>Estancias de mo<br>Actividad Individ<br>Estada a la Univ | vilidad 50269 (40h)<br>dual<br>ersité de Chambéry | •<br>•   |               |   | (individual) i gravem la<br><b>denominació</b><br>concreta amb la que es<br>registrarà al nostre<br>expedient |
| 2024-25                                      |                                      |                                                                        |                                                                     | 3 <sup>er</sup> En «da<br>sol·licitud             | des de c | detall» acaba |   | le completar la                                                                                               |

2<sup>on</sup> Seleccionem curs,

VNIVERSITAT E VALÈNCIA (È) ) Escola de Doctorat

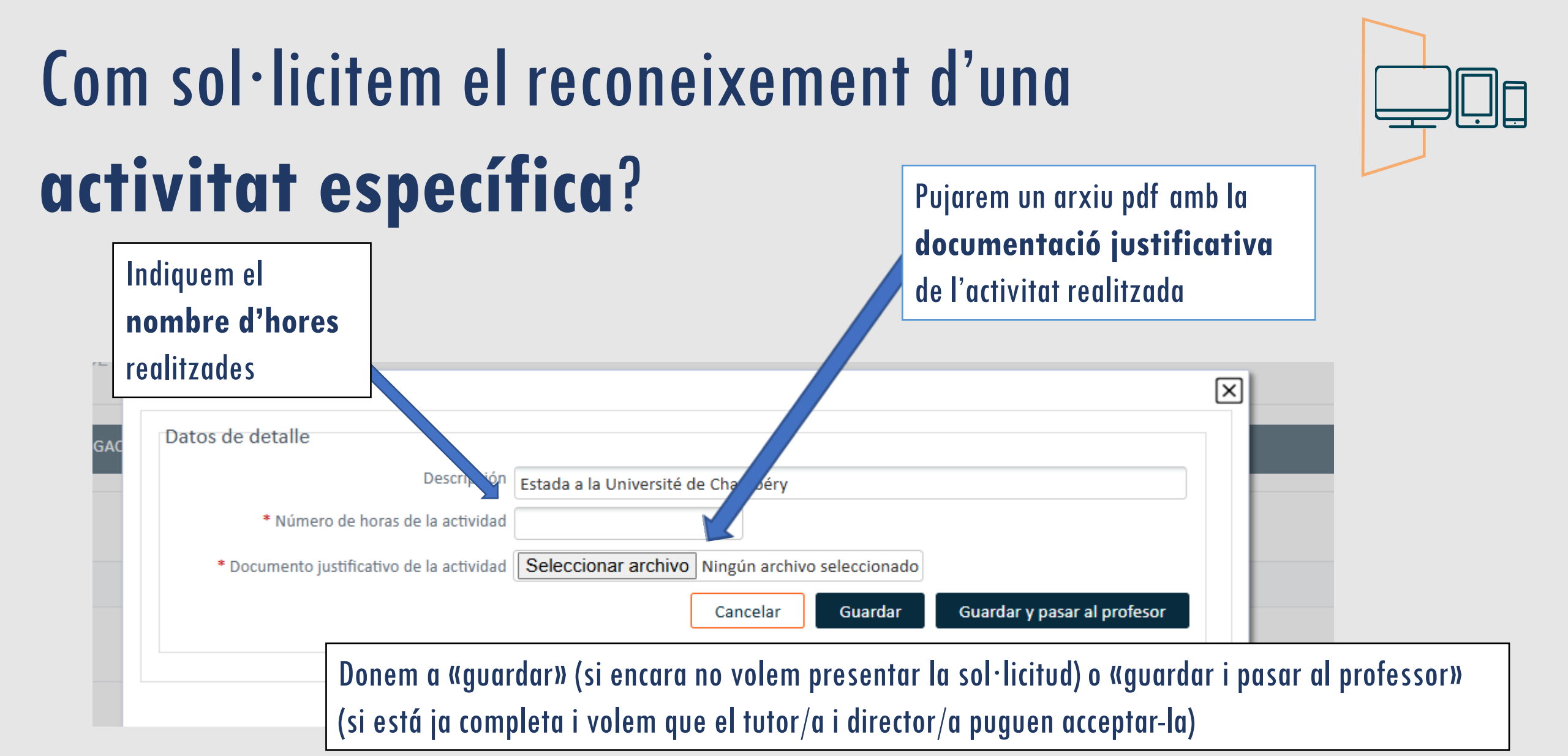

VNIVERSITAT (Àm) Escola de Doctorat

# Com sol·licitem el reconeixement d'una activitat específica?

En «estat» veiem si està «en revisió», «pendent de correcció» (quan cal que el doctorand/a corregisca algun aspecte), «rebutjada» o «acceptada»

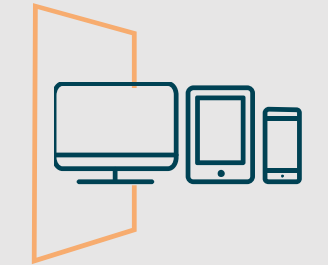

#### 2024-25

**Estada a la Université de Chambéry** Tipo: Estancias de movilidad 50269 (40h) Fecha de creación: 28/01/2025 Estado actualizado por: Juliana Aguirre Agudelo (28/01/2025) Mostrar detalle actividad

| 010 | 010 | _ | _  |
|-----|-----|---|----|
| 010 | 010 | n | 10 |
|     |     | 2 | 10 |
|     |     |   |    |

#### Estado: En revisión 🔹 💿 🔺 Observación:

Guardar

Cancelar

#### VNIVERSITAT (À ) Escola de Doctorat

# Com presentem el **Pla d'Investigació**, el **Pla de Formació Personal**, i inscrivim el **títol de la tesi**?

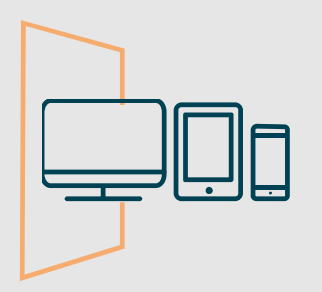

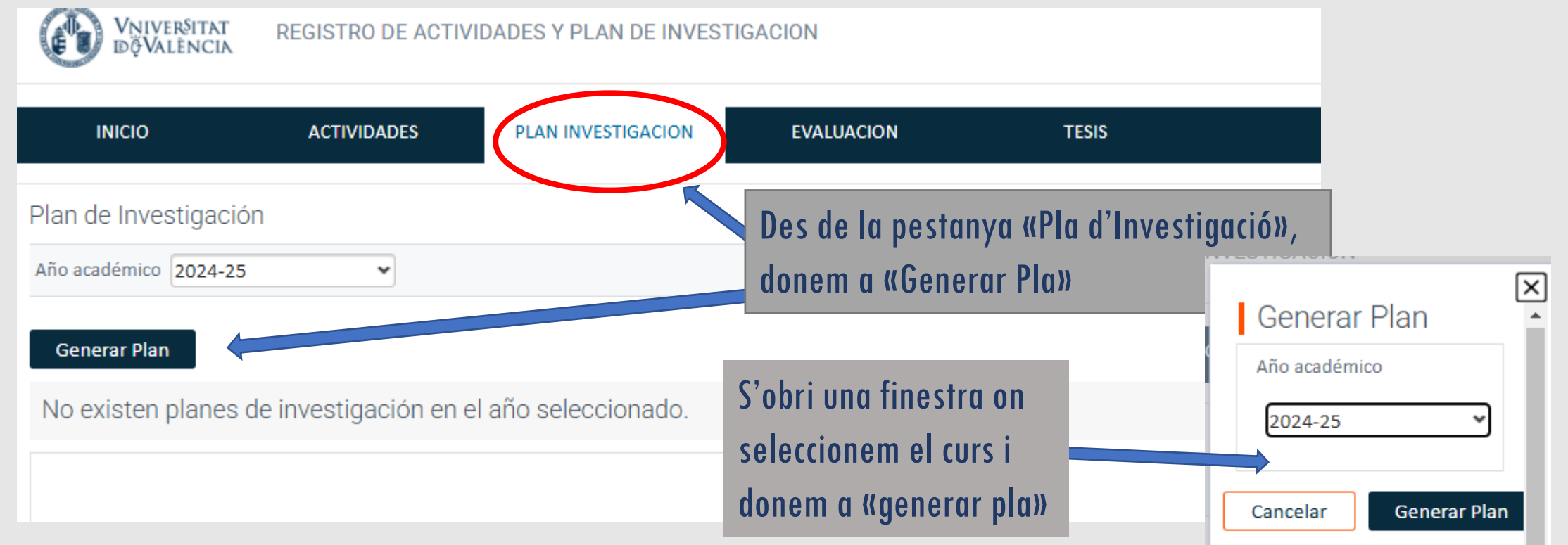

### VNIVERSITAT (È ) Escola de Doctorat

# Com presentem el **Pla d'Investigació**, el **Pla de Formació Personal**, i inscrivim el **títol de la tesi**?

Fecha de creación: 28/01/2025

Si estem en el **nostre primer any**, se'ns obrin tres camps: Pla d'Investigació, Pla de Formació Personal i Títol de la Tesi

|                                                                        |                                                       | Aviso                                                                                                    | ×                                                                                                    |                        |
|------------------------------------------------------------------------|-------------------------------------------------------|----------------------------------------------------------------------------------------------------|----------------------------------------------------------------------------------------------------|------------------------|
| INICIO<br>de Investigac<br>cadémico 2024-2<br>nerar Plan<br>024-25     | ACTIVIDADES                                           | PLAN INVESTIGACI<br>El Plan de Investigación se h<br>rellenar los datos.<br>Si ya tenías plan en años ant<br>partir del plan del año anter<br>y la memoria de cambios. | ha generado con éxito, ya puedes<br>nteriores, los datos se han copiado a<br>rior. Revisa y completa los capítulos |                        |
| PLAN DE IN<br>Fecha de creació<br>Estado actualizad<br>Mostrar detalle | VESTIGACIÓN<br>in: 28/01/2025<br>do por:<br>actividad |                                                                                                    |                                                                                                    | Estado: Registrado 🗸 🕡 |
| PLAN DE FO<br>Fecha de creació<br>Estado actualizac<br>Mostrar detalle | DRMACIÓN<br>in: 28/01/2025<br>do por:<br>actividad    |                                                                                                    |                                                                                                    | Estado: Registrado 🗸 💿 |
|                                                                        |                                                       |                                                                                                    |                                                                                                    |                        |

## VNIVERSITAT (À) Escola de Doctorat

# Com presentem el **Pla d'Investigació** i el **Pla de Formació Personal**?

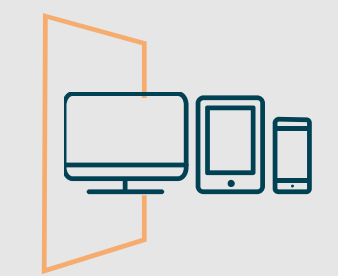

Plan de Investigación Año académico 2024-25 ~ v la memoria de cambios. **Generar Plan** 2024-25 Per a presentar PLAN DE INVESTIGACIÓN Fecha de creación: 28/01/2025 cadascun d'aquestos Estado actualizado por: Mostrar detalle actividad Plans i inscriure el títol: 1<sup>er</sup> donem al botó PLAN DE FORMACIÓN Fecha de creación: 28/01/2025 Estado actualizado por: «mostrar detall Mostrar detalle actividad activitat»

Mostrar detalle actividad

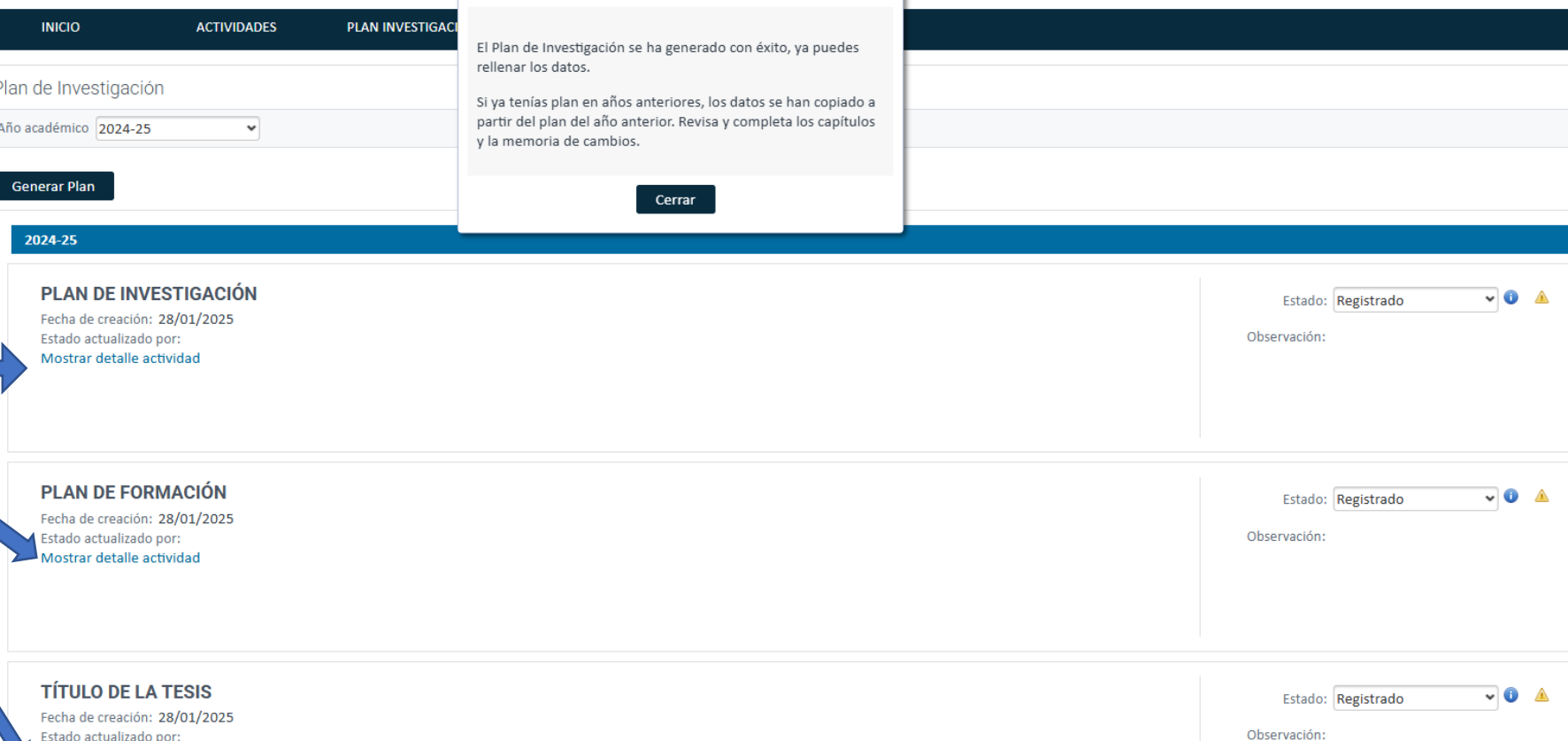

#### VNIVERSITAT (À) Escola de Doctorat

# Com presentem el **Pla d'Investigació** i el **Pla de Formació Personal**?

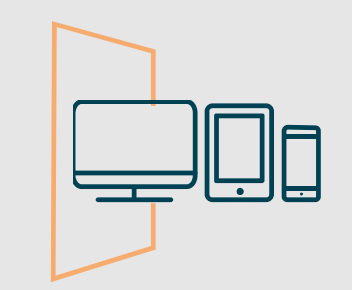

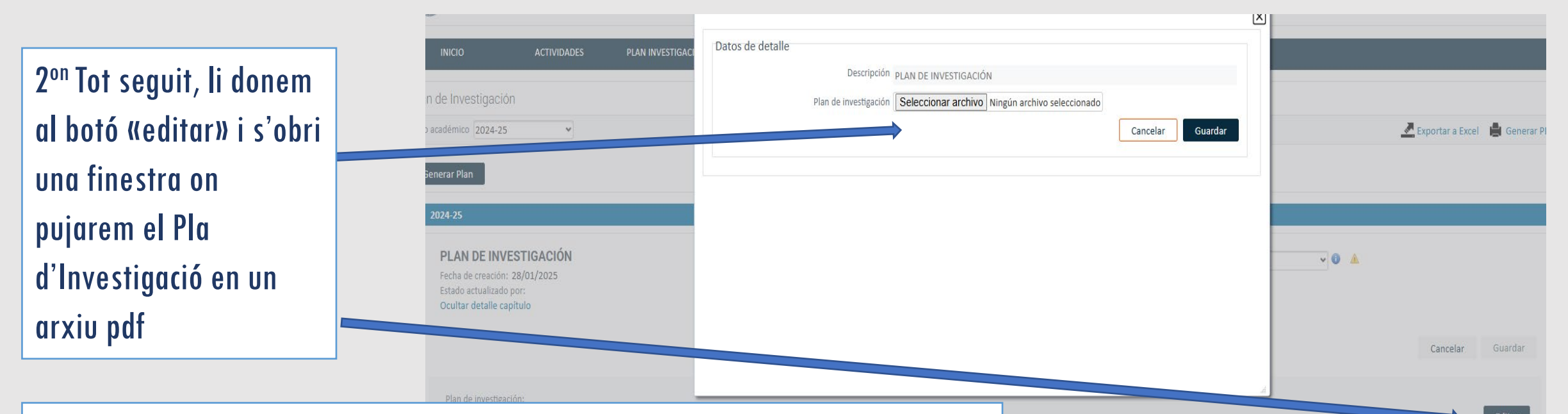

#### VNIVERSITAT (Àm) Escola de Doctorat

# Com presentem el **Pla d'Investigació** i el **Pla de Formació Personal**?

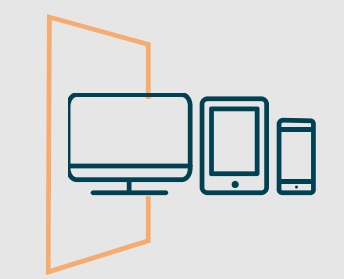

 ✓ 3<sup>er</sup> Canviem a l'estat «en revisió» li donem a «Guardar»

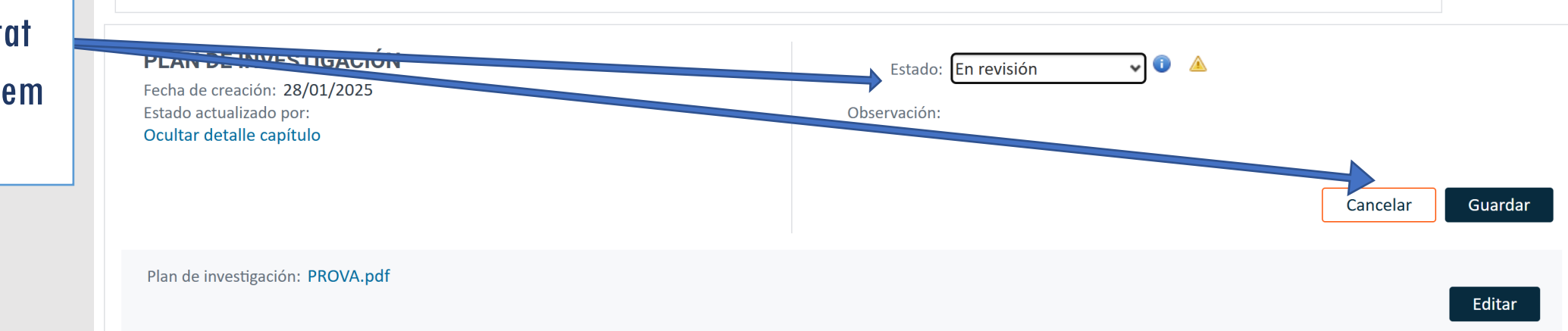

#### VNIVERSITAT (À ) Escola de Doctorat

# Presentació del **Pla d'Investigació** i **Pla de Formació Personal** a partir de **2**<sup>on</sup> **curs**

Si estem en el segon curs i següents: 1<sup>er</sup> Quan generem el Pla d'Investigació, la finestra que s'obri conté a més dos camps (memòria de canvis i progres)

| o académico 2024-25                     | Aviso                                                                                                    | 🛃 Exportar a Excel 🛛 🚔 General |
|-----------------------------------------|----------------------------------------------------------------------------------------------------|--------------------------------|
| Generar Plan 2024-25 Memoria de Cambios | El Plan de Investigación se ha generado con éxito, ya puedes<br>rellenar los datos.<br>Si ya tenías plan en años anteriores, los datos se han copiado a<br>partir del plan del año anterior. Revisa y completa los capítulos<br>y la memoria de cambios. |                                |
| Progreso                                |                                                                                                    |                                |

Observación:

Fecha de creación: **28/01/2025** Estado actualizado por: **Mostrar detalle actividad** 

#### VNIVERSITAT (Q) Escola de Doctorat

# Presentació del **Pla d'Investigació** i **Pla de Formació Personal** a partir de **2**<sup>on</sup> **curs**

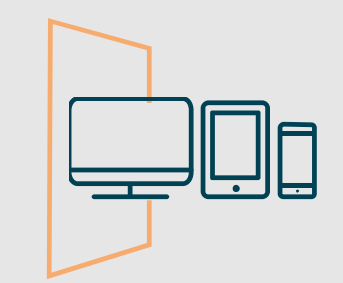

| 2 <sup>on</sup> Donem a «mostrar<br>detall» i «editar» per a<br>puiar el Pla | Progreso                                                                                                    |                                           |       |          |         |
|------------------------------------------------------------------------------|----------------------------------------------------------------------------------------------------|-------------------------------------------|-------|----------|---------|
| d'Investigació anual en<br>pdf                                               | PLAN DE INVESTIGACIÓN<br>Fecha de creación: 28/01/2025<br>Estado actualizado por:<br>Ocultar detalle capítulo | Estado: <b>Registrado</b><br>Observación: | v 🗊 🔺 |          |         |
|                                                                              |                                                                                                    |                                           |       | Cancelar | Guardar |
|                                                                              | Plan de investigación:                                                                                        |                                           |       |          | Editar  |

#### VNIVERSITAT (Èm) Escola de Doctorat

# Presentació del **Pla d'Investigació** i **Pla de Formació Personal** a partir de **2**<sup>on</sup> **curs**

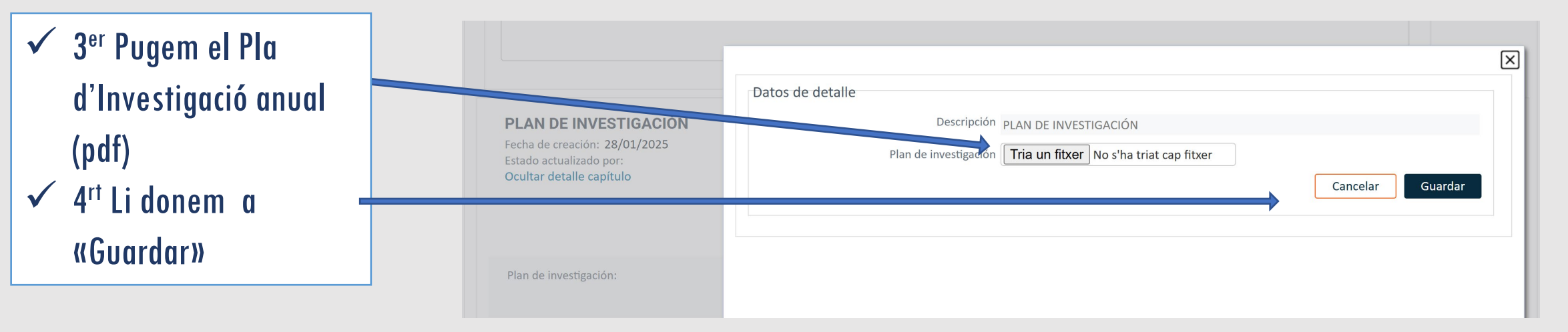

#### VNIVERSITAT (Èm) Escola de Doctorat

# Presentació del **Pla d'Investigació** i **Pla de Formació Personal** a partir de **2**<sup>on</sup> **curs**

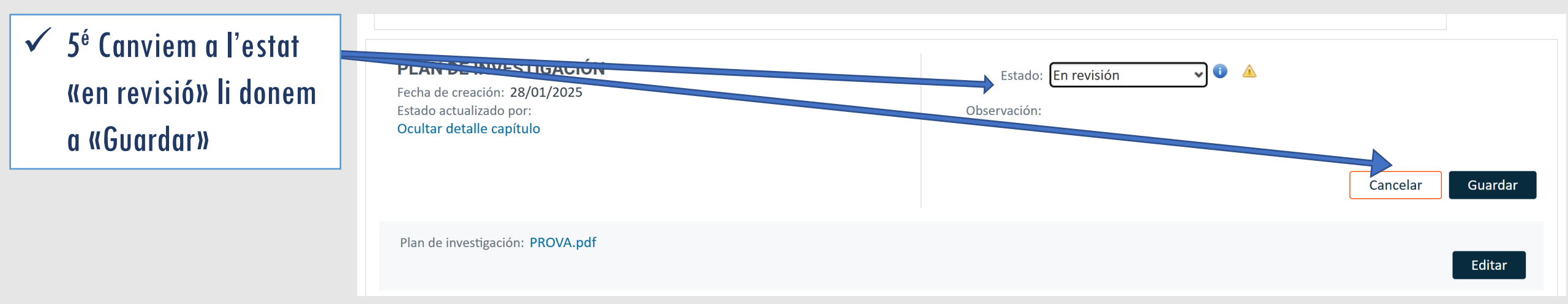

## VNIVERSITAT (À) Escola de Doctorat

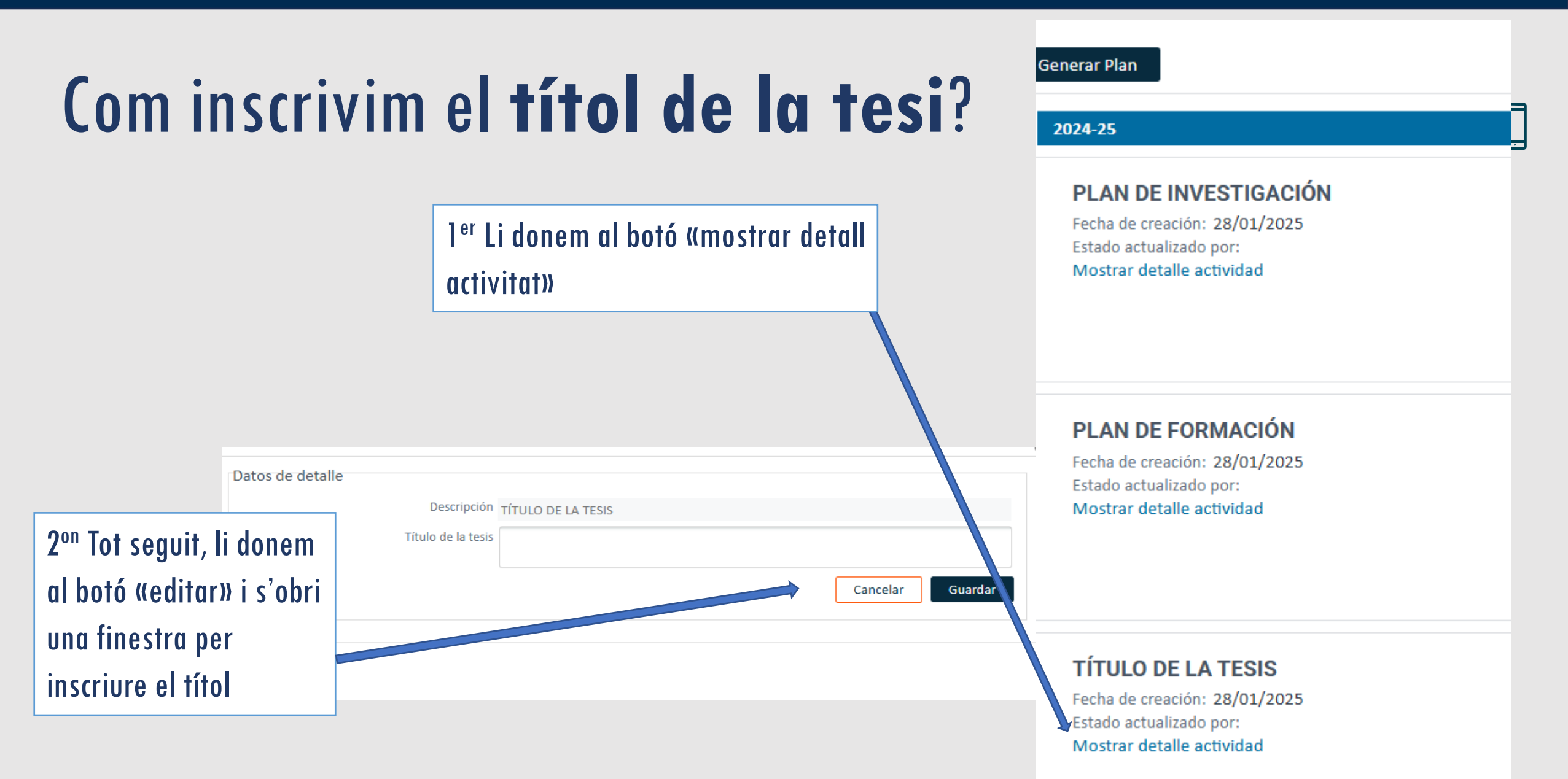

#### VNIVERSITAT (Àm) Escola de Doctorat

# Com consultem les **avaluacions** sobre el Document d'Activitats i Pla d'Investigació?

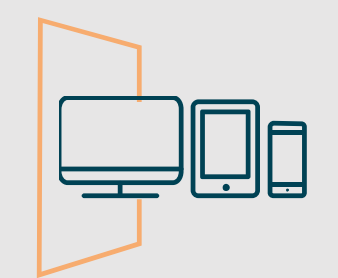

Des de la pestanya «avaluació» podem consultar els informes o valoracions anuals del tutor/a i director/a, així com les qualificacions anuals de la CAPD

| <b>VNIVERSITAT</b><br>REGISTRO DE ACTIVIDADES Y PLAN DE INVESTIGACION |                 |                    |            |       |  |
|-----------------------------------------------------------------------|-----------------|--------------------|------------|-------|--|
| INICIO                                                                | ACTIVIDADES     | PLAN INVESTIGACION | EVALUACION | TESIS |  |
| Evaluación<br>Año académico Todos                                     | ~               |                    |            |       |  |
| 2024-25                                                               |                 |                    |            |       |  |
| Valoraciones del tu                                                   | ıtor / director |                    |            |       |  |
| No existen valoraciones                                               |                 |                    |            |       |  |
| Calificación final de<br>No existen calificaciones                    | e la comisión   |                    |            |       |  |

TESIS

EVALUACION

3112 - Didácticas Específicas

Selecciona otro programa

Inicio de estudios: 2024-25 | A Tiempo Parcial

Programa:

Fecha límite del deposito de tesis: 10/10/2031

Ver más

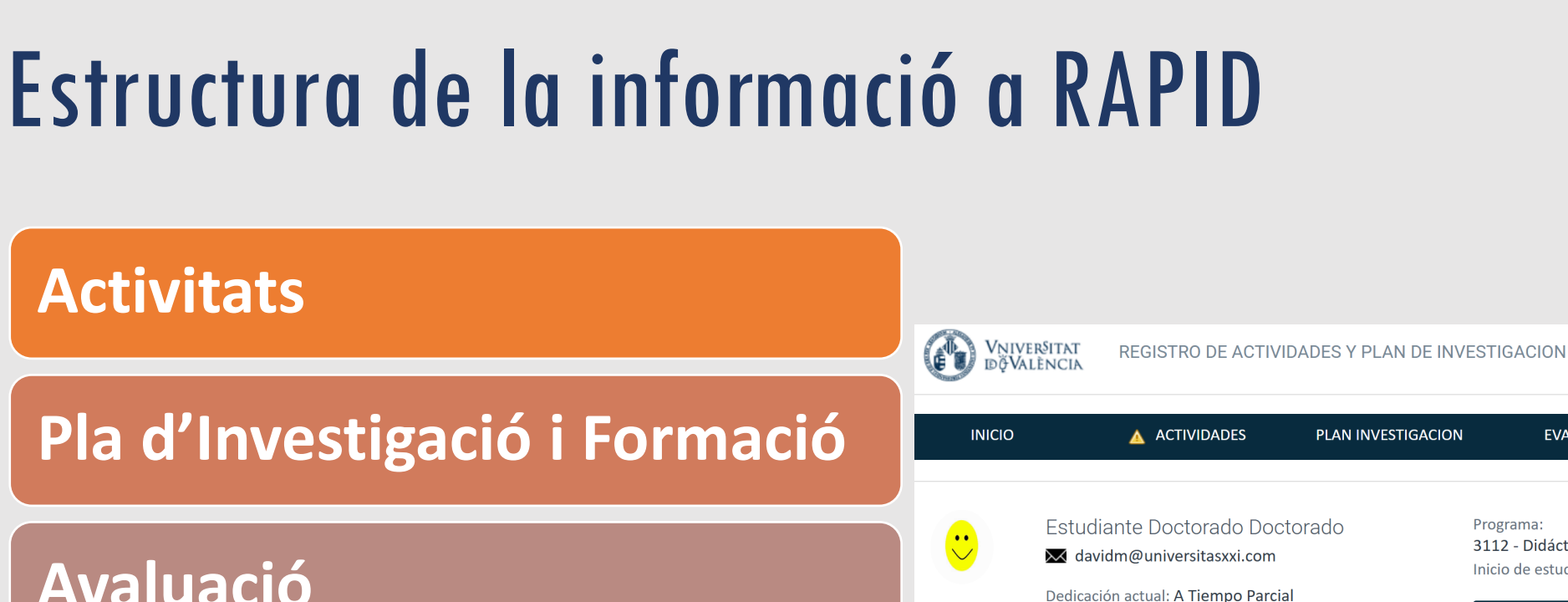

#### **Avaluació**

Tesis

VNIVERSITAT (Q) Escola de Doctorat

# Esquema de validacions anuals a través de RAPID

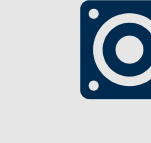

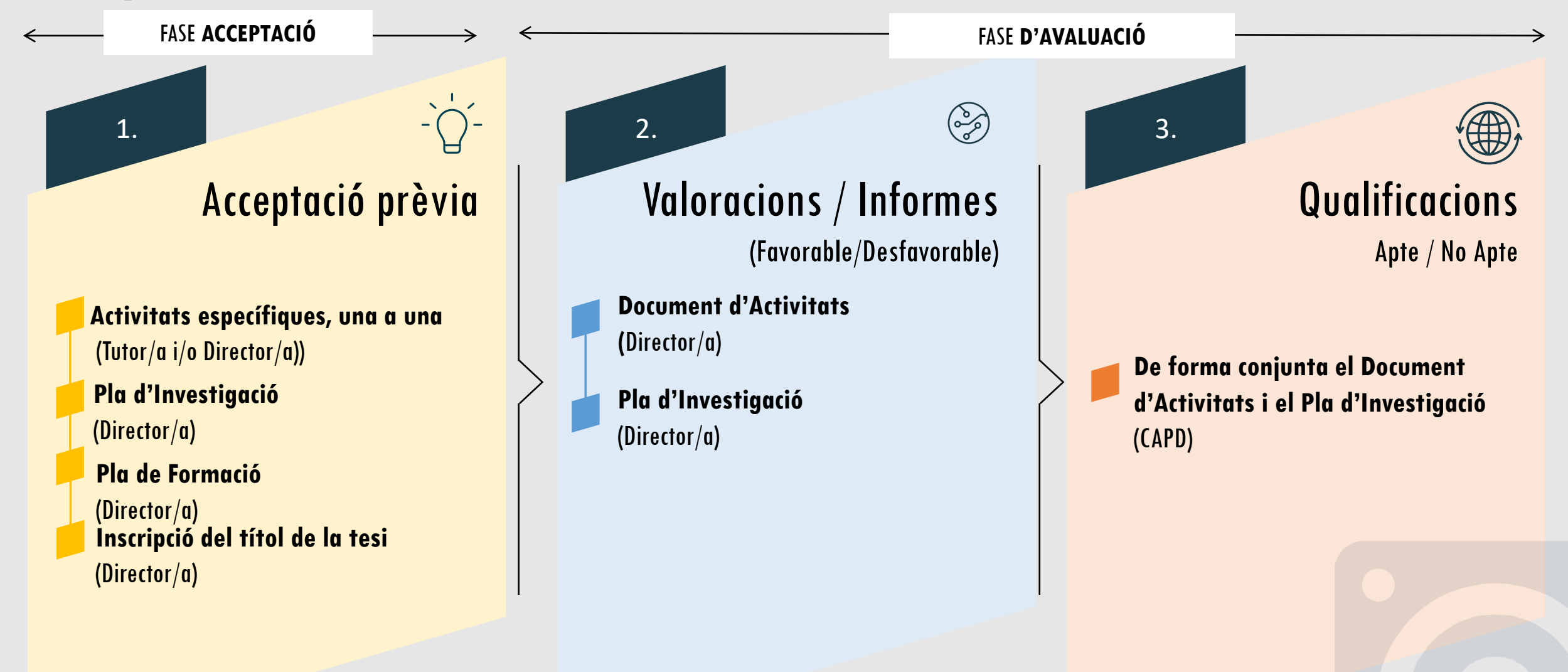

VNIVERSITAT D VALÊNCIA (Q ) Escolade Doctorat VNIVERSITAT (Q) Escola de Doctorat

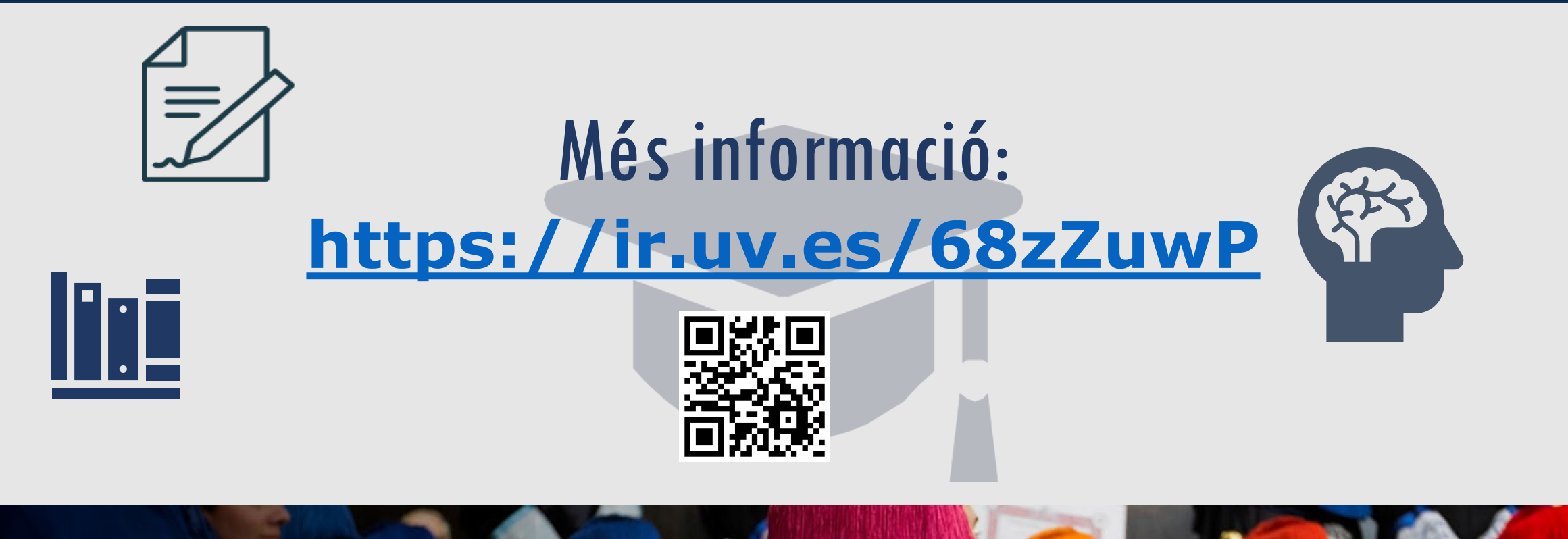

# **Doctorados** VniverSitat döValència